#### Course in ANSYS

Example0541

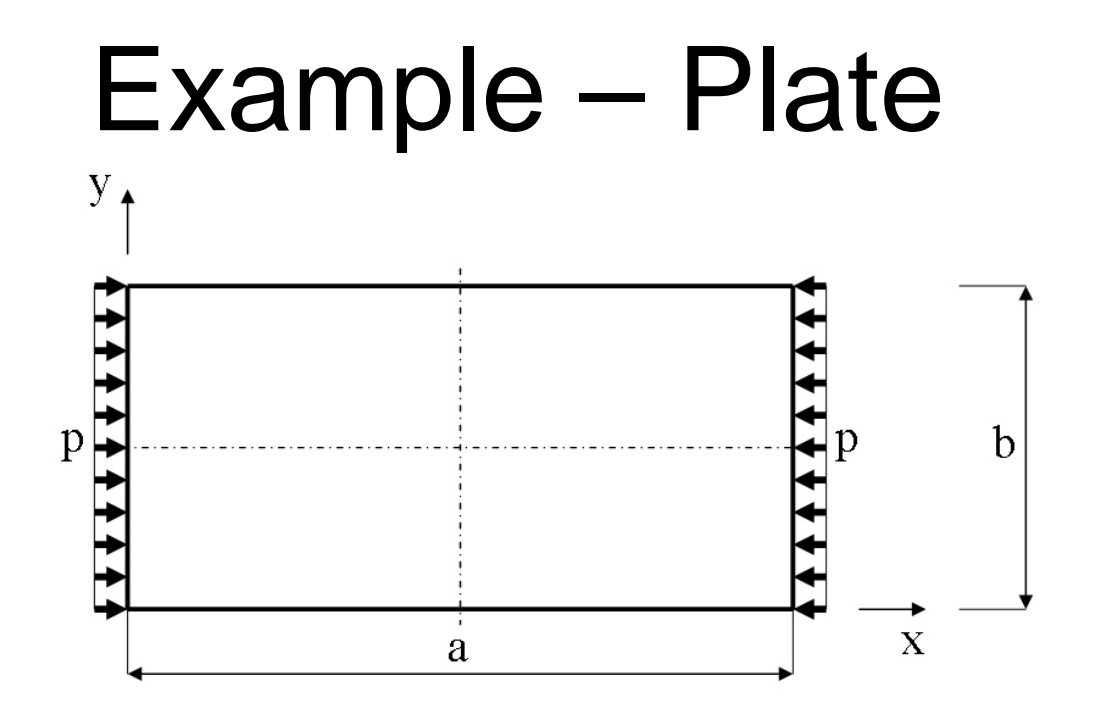

#### **Objective:**

Plot the P-U curve for the nonlinear behaviour **Tasks:** 

Model the geometry Run a static linear analysis with Prestress On Run an eigen-buckling analysis Run the nonlinear analysis

ANSYS Computational Mechanics, AAU, Esbjerg  $E = 210000 \text{N/mm}^2$   $\nu = 0.3$  a = 200 mm b = 100 mm t = 1 mmp = 70 N/mm

# Example – Plate

• Nonlinear buckling analysis in ANSYS is somewhat simpler than eigenvalue buckling analysis since there is only one solution step; however, it can require more than one load step in solution. In general, a nonlinear buckling analysis is simply a nonlinear static analysis in which the load is increased until the solution fails to converge, indicating that the structure cannot support the applied load (or that numerical difficulties prevent solution). If the structure does not lose its ability to support additional load when it buckles (the plate we are analyzing is an example of such a structure), a nonlinear buckling analysis can also be used to track post-buckling behavior. We will not carry out post-buckling analysis here because of uncertainty in the validity of the results.

Example0541

# Example – Read input from

Load the example0505.lgw by File Menu > Read input from

#### Example - Plate

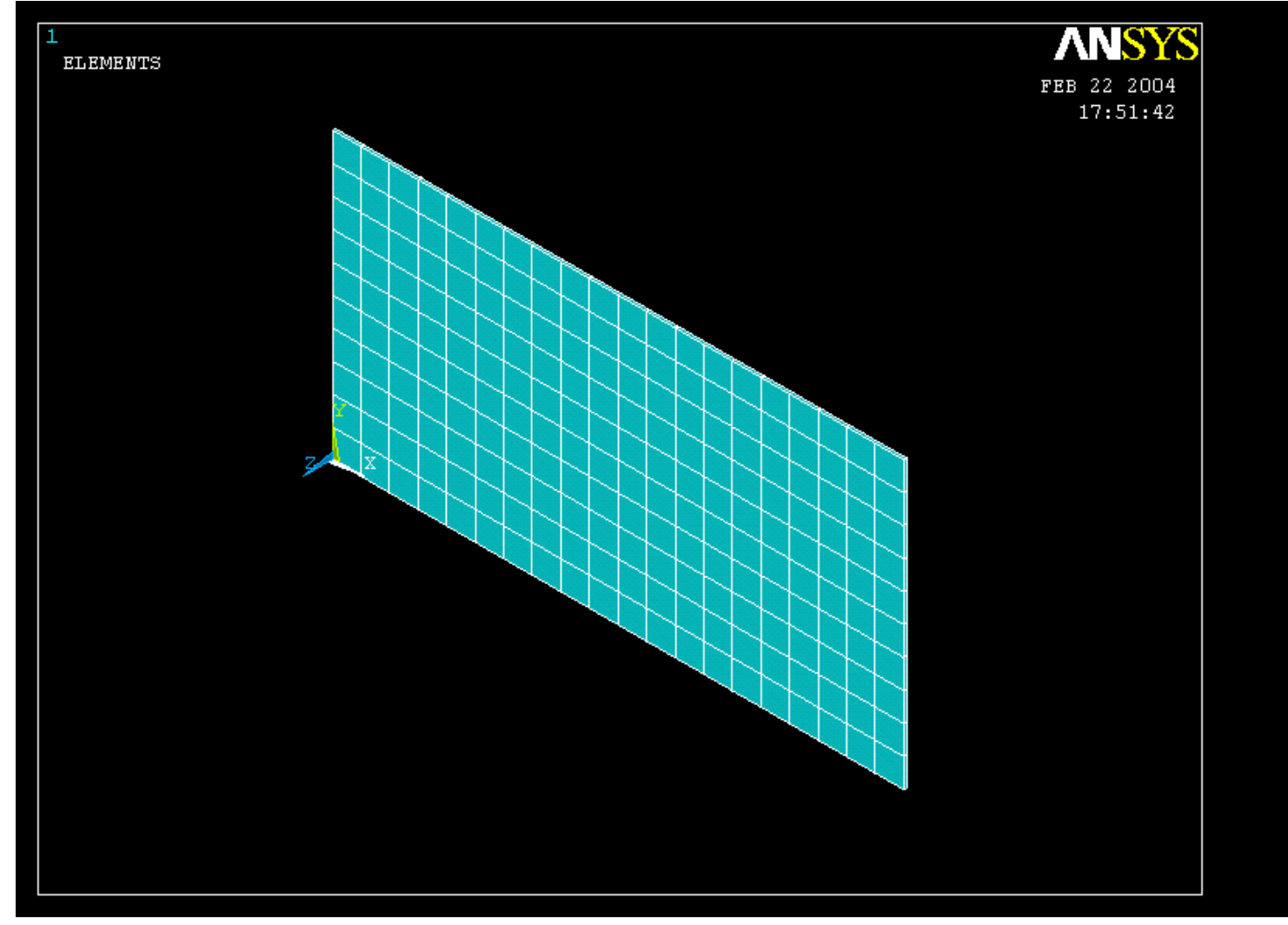

#### ANSYS Computational Mechanics, AAU, Esbjerg

Example0541

# Example – Define Loads

#### Solution > Define Loads > Apply > Structural > Pressure > On lines

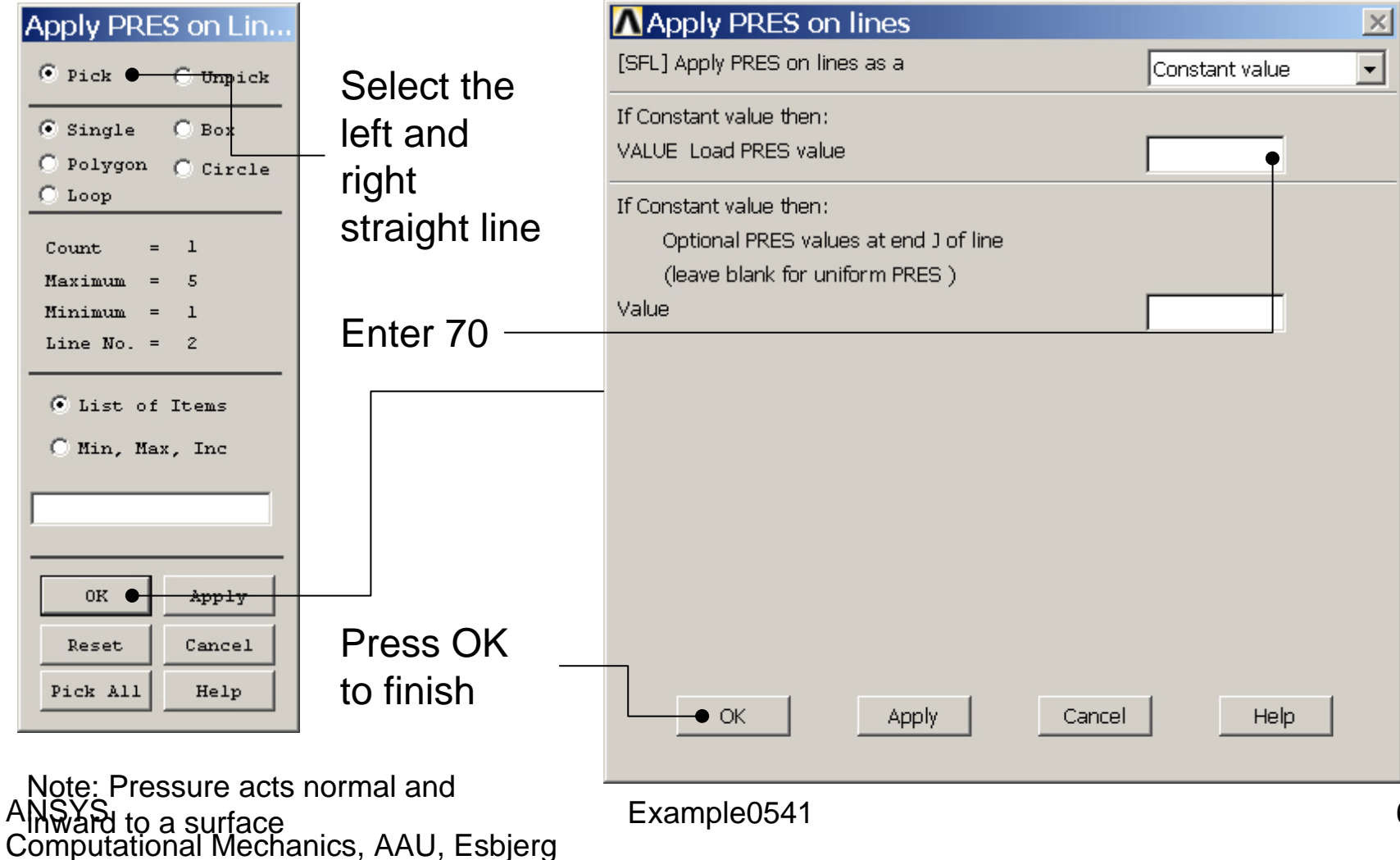

#### **Example - Plate**

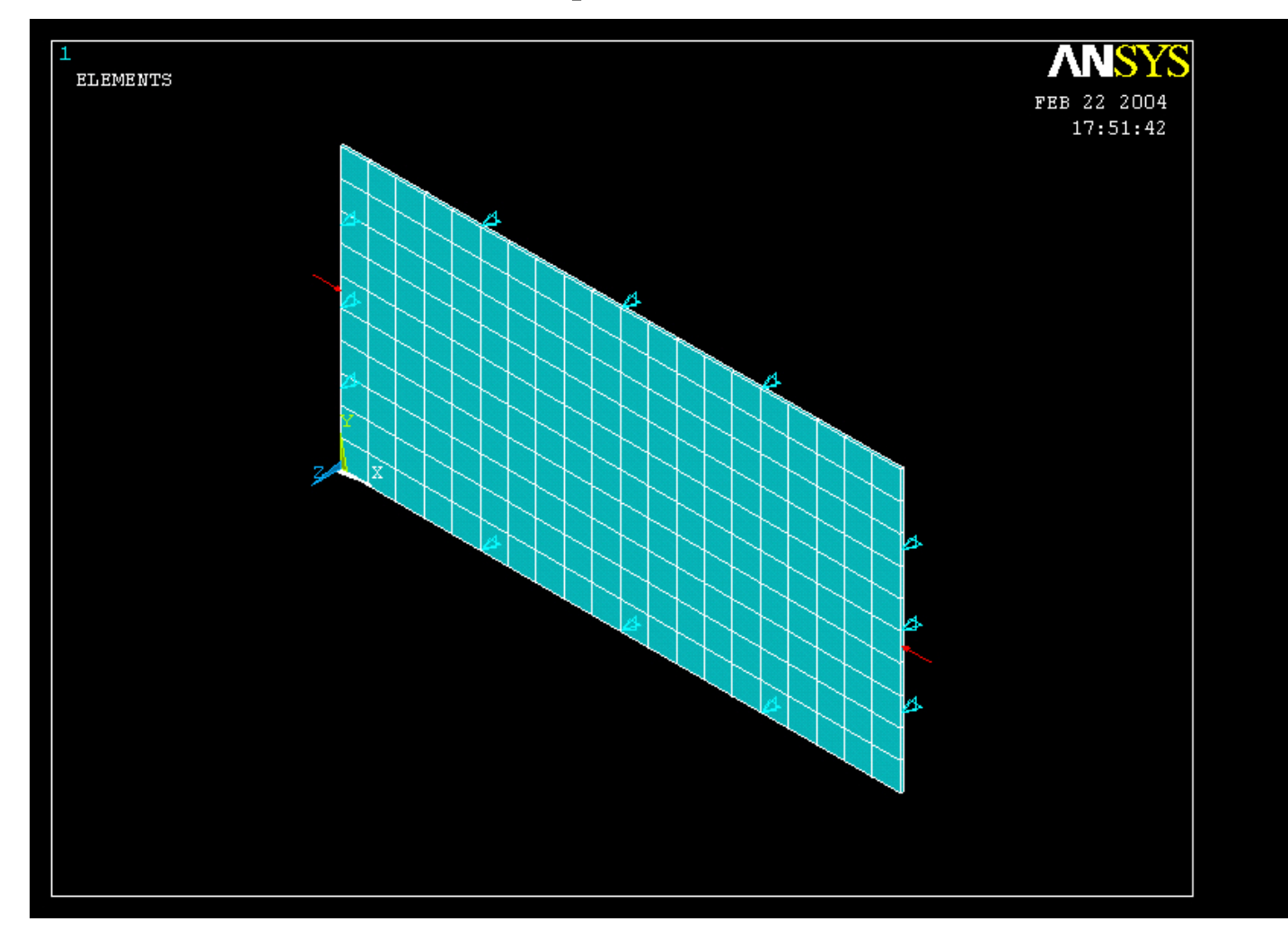

#### ANSYS Computational Mechanics, AAU, Esbjerg

Example0541

## Example – Define Loads

#### Solution > Define Loads > Apply > Structural > Force/Moment > On Nodes

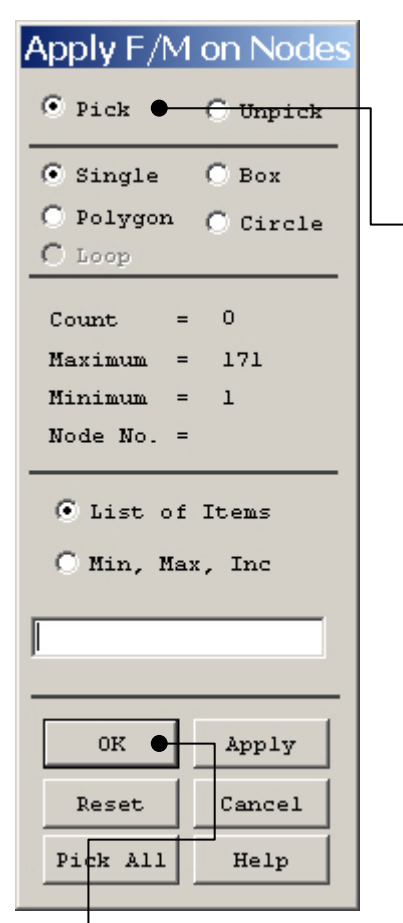

Note: If the model is remeshed all loads will be deleted with the element nodes

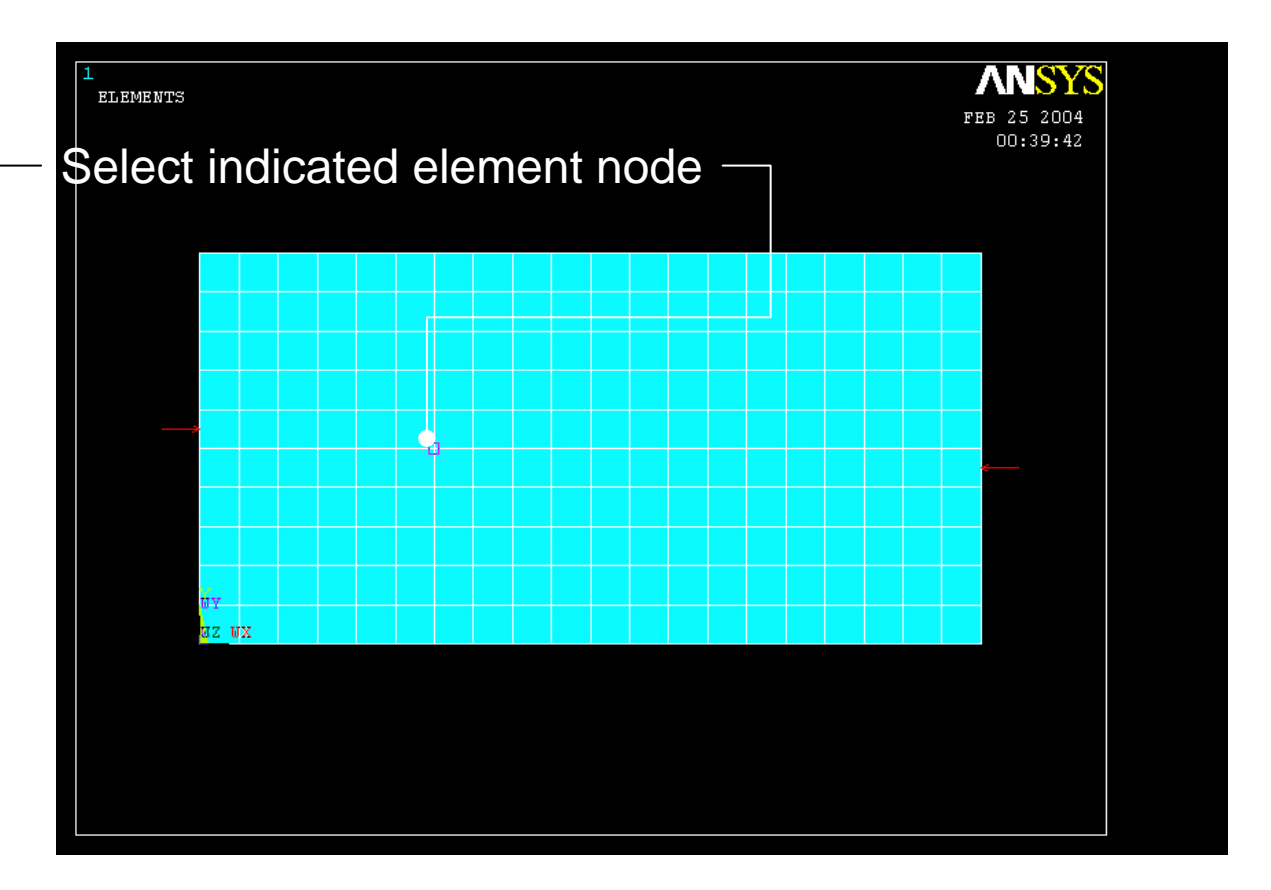

Example0541

ANSYS Computational Mechanics, AAU, Esbjerg

Press OK

#### Example – Define Loads

#### Solution > Define Loads > Apply > Structural > Force/Moment > On Nodes

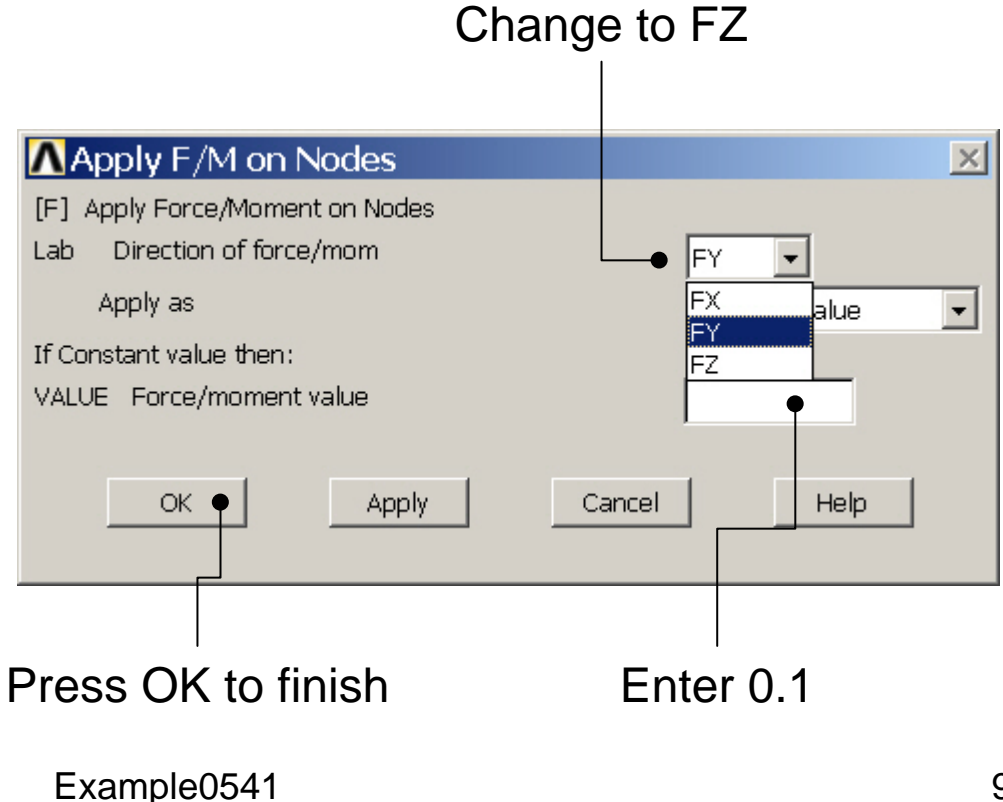

# Example – Analysis Type

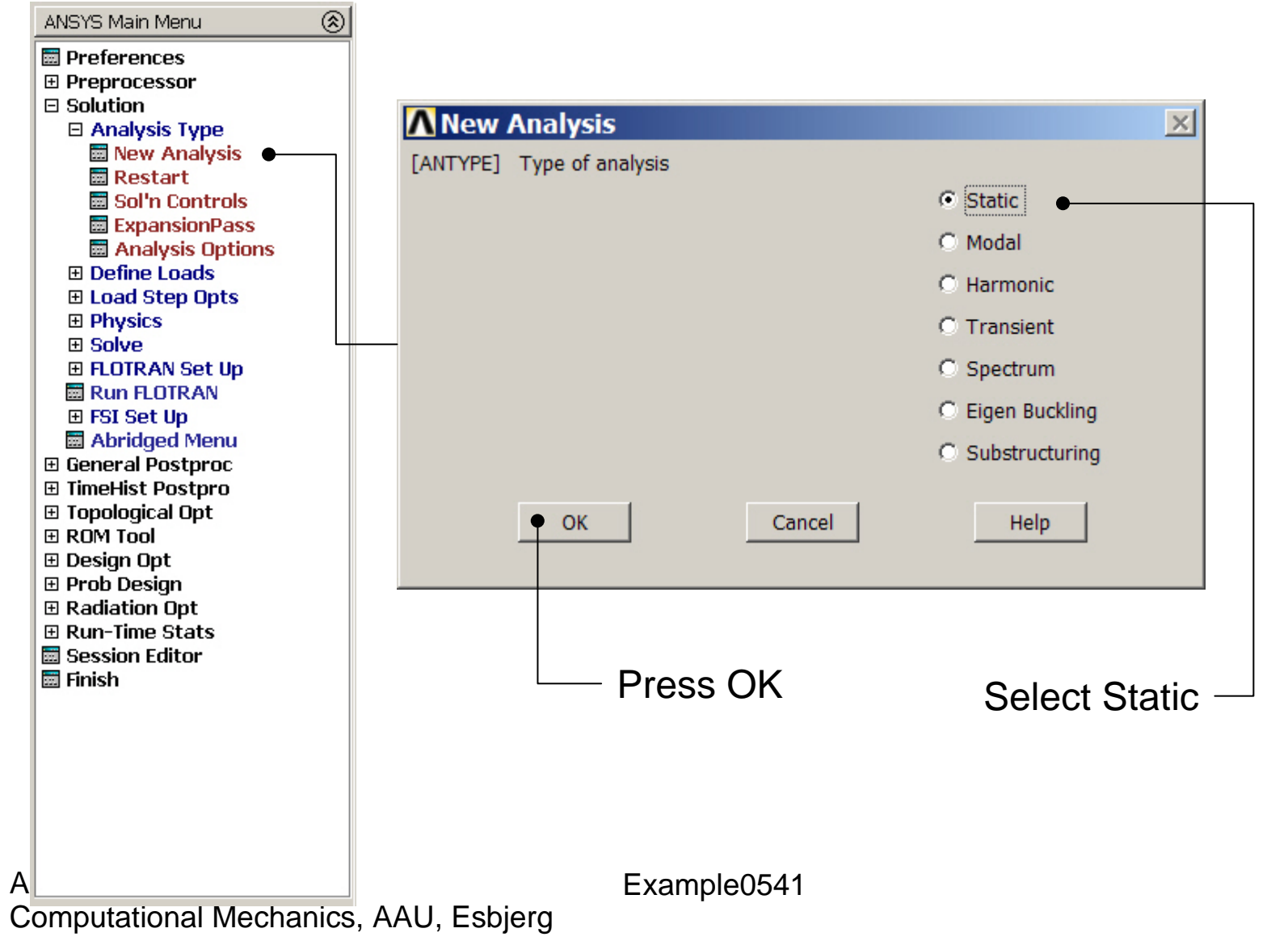

#### Example – Load Step Opts

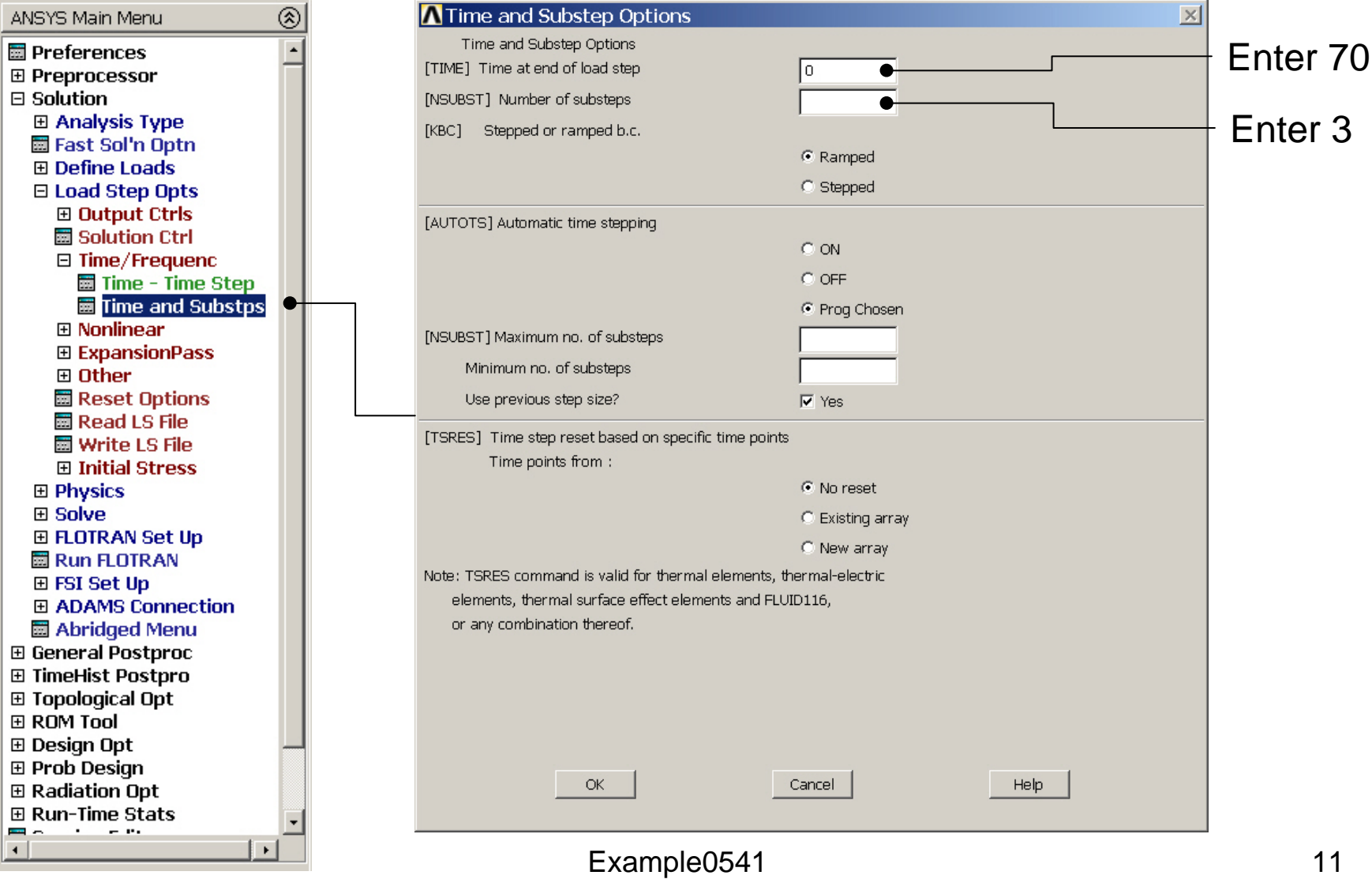

### Example – Loadstep file

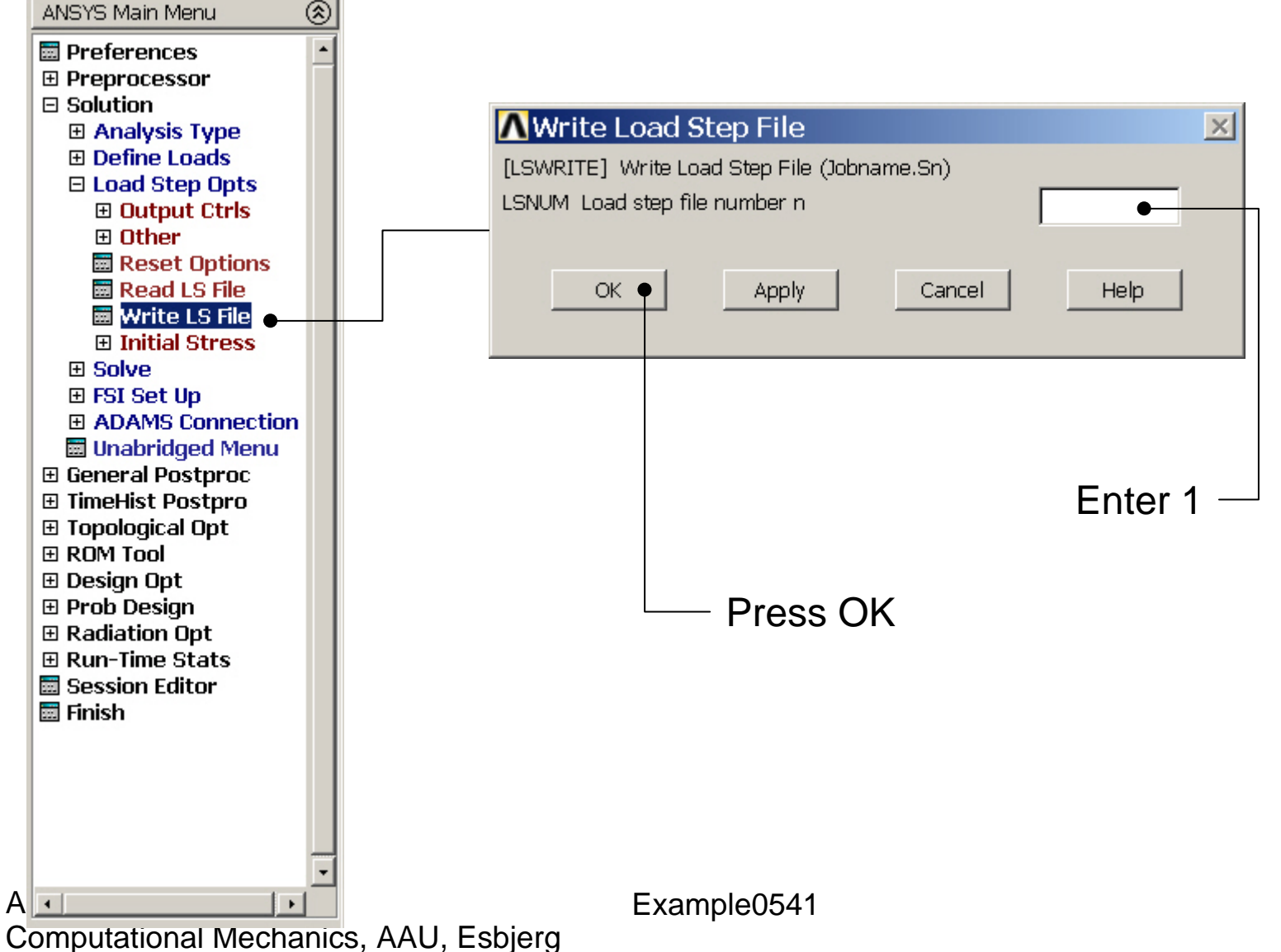

# Example – Define Loads

#### Solution > Define Loads > Apply > Structural > Pressure > On lines

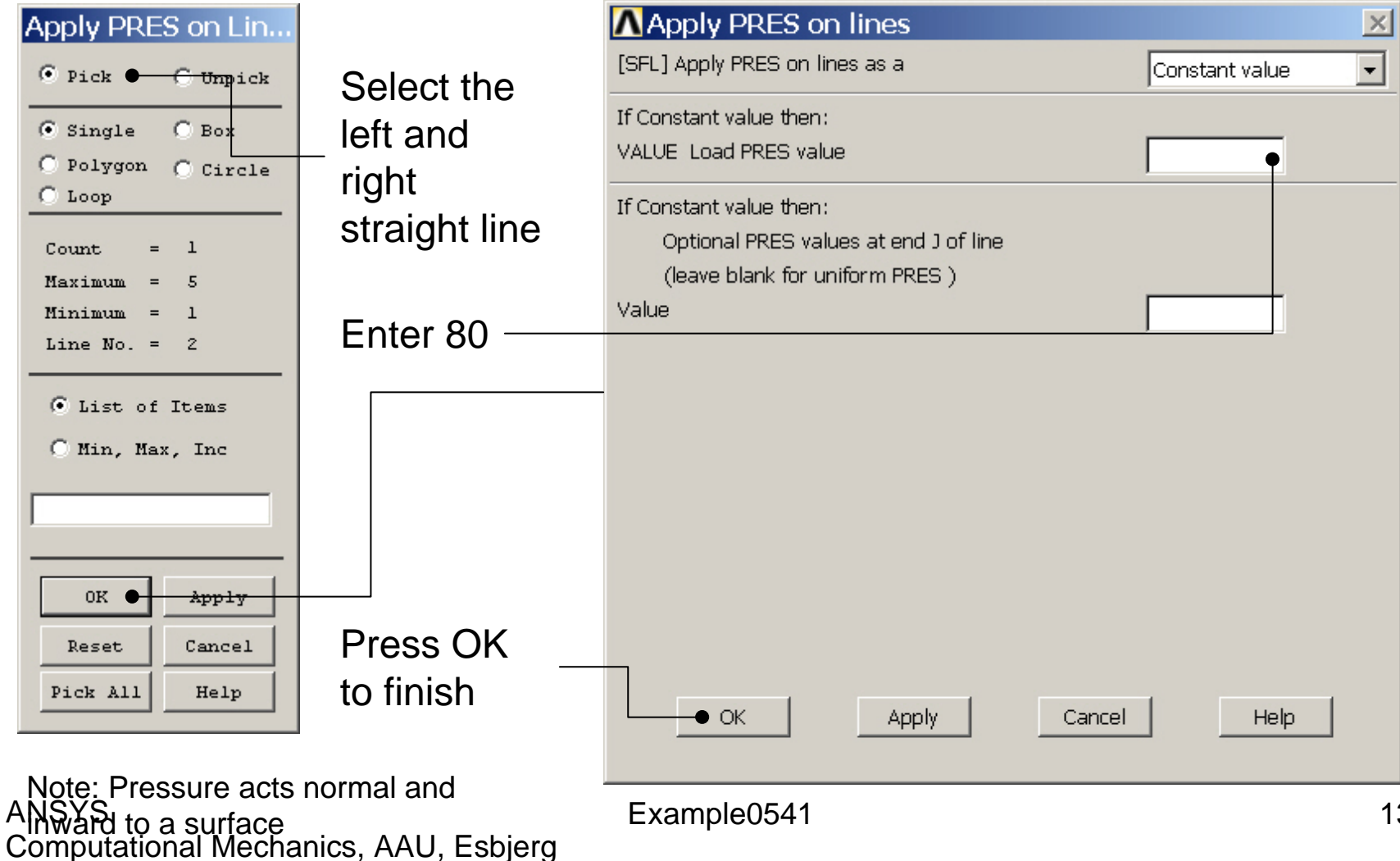

## Example – Delete Load

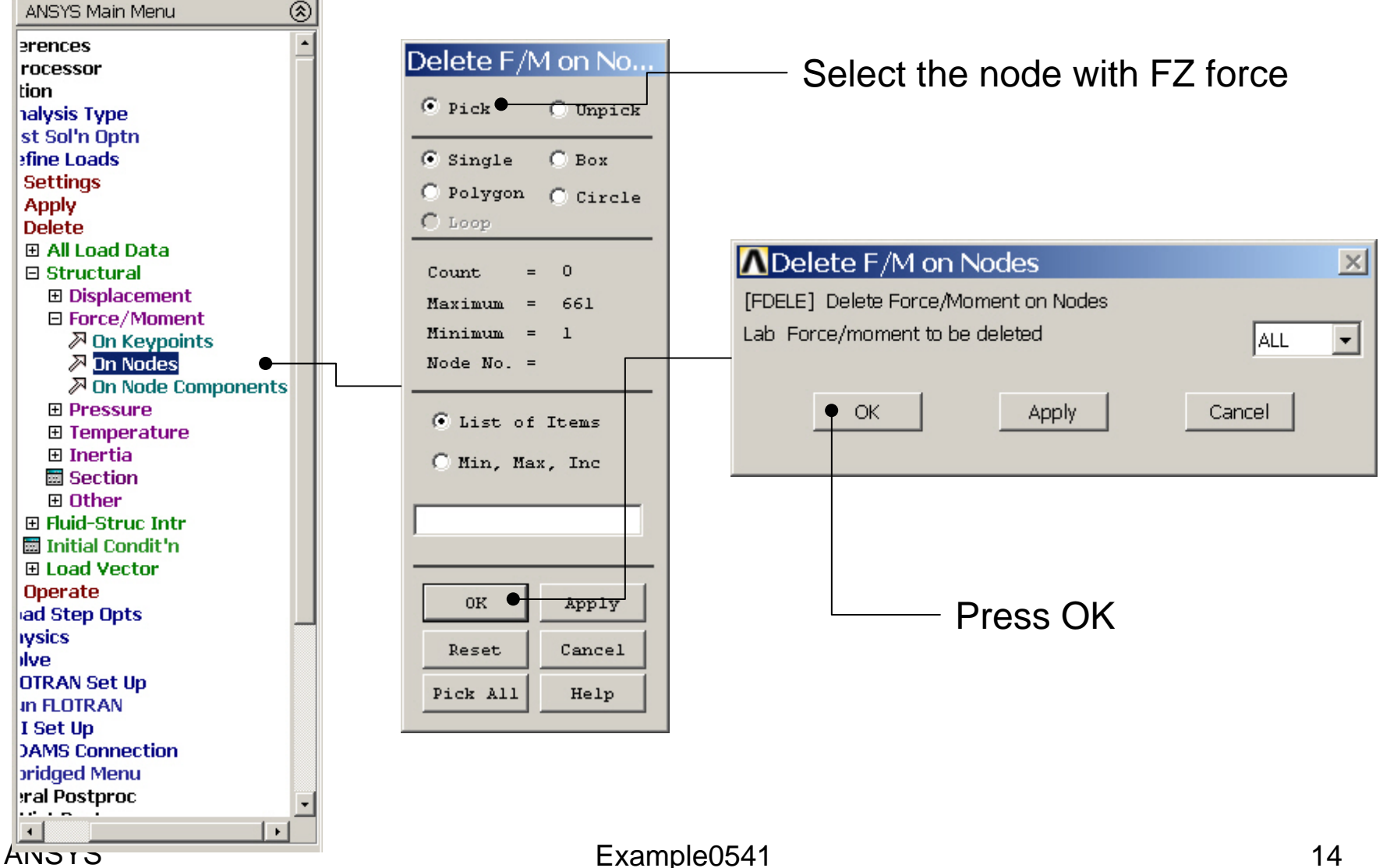

# Example – Output Ctrls

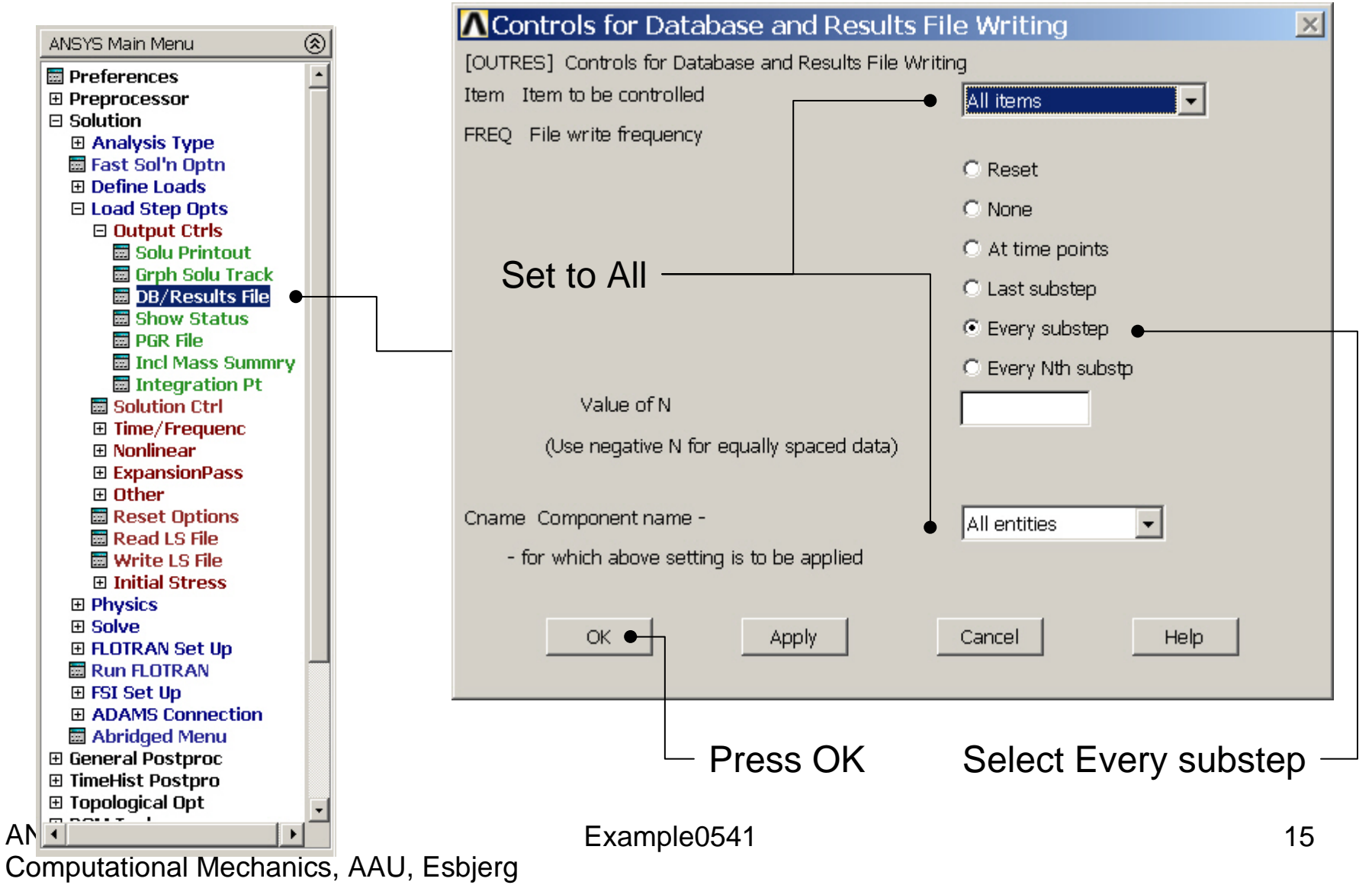

#### Example – Load Step Opts

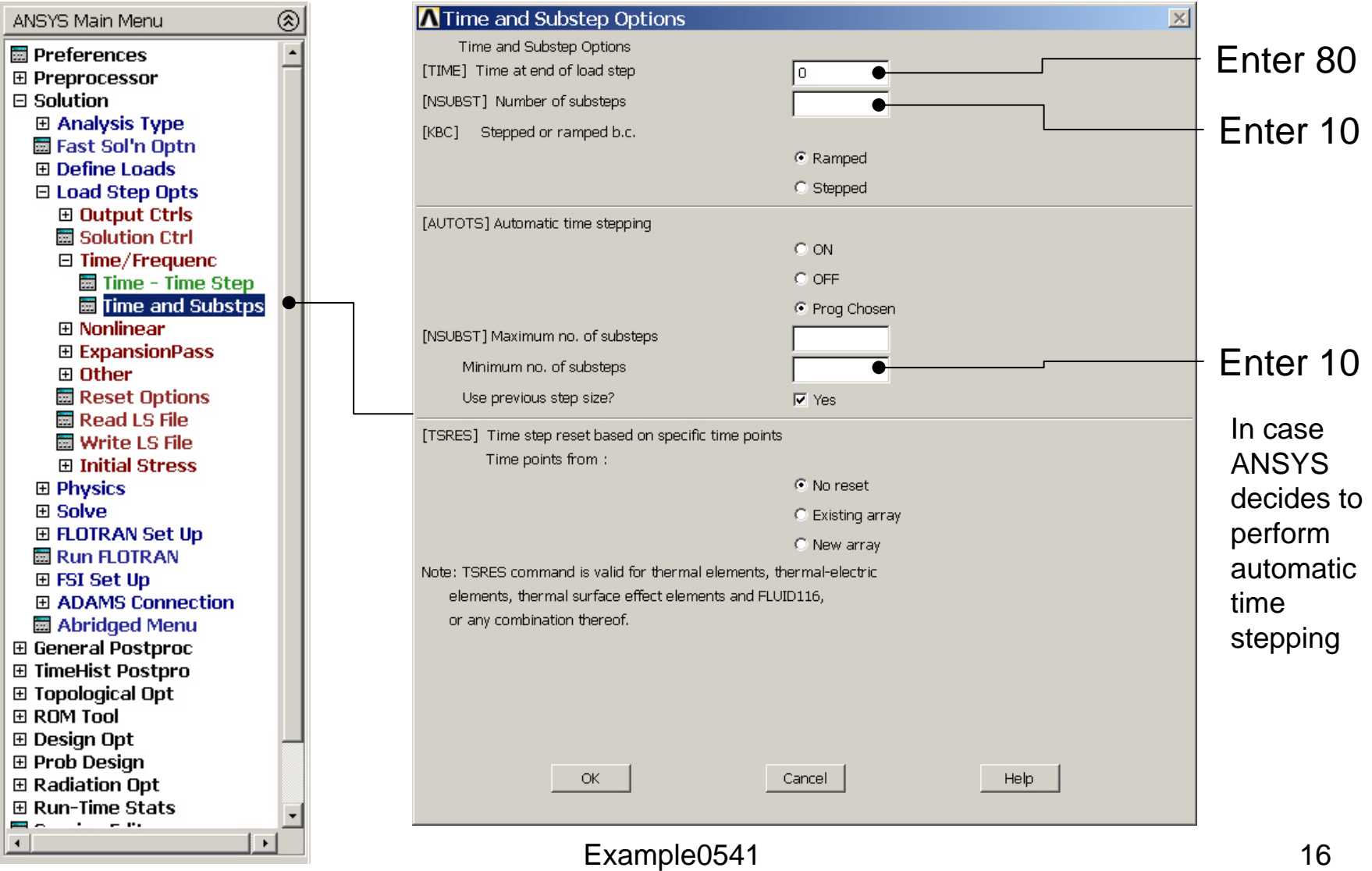

### Example – Loadstep file

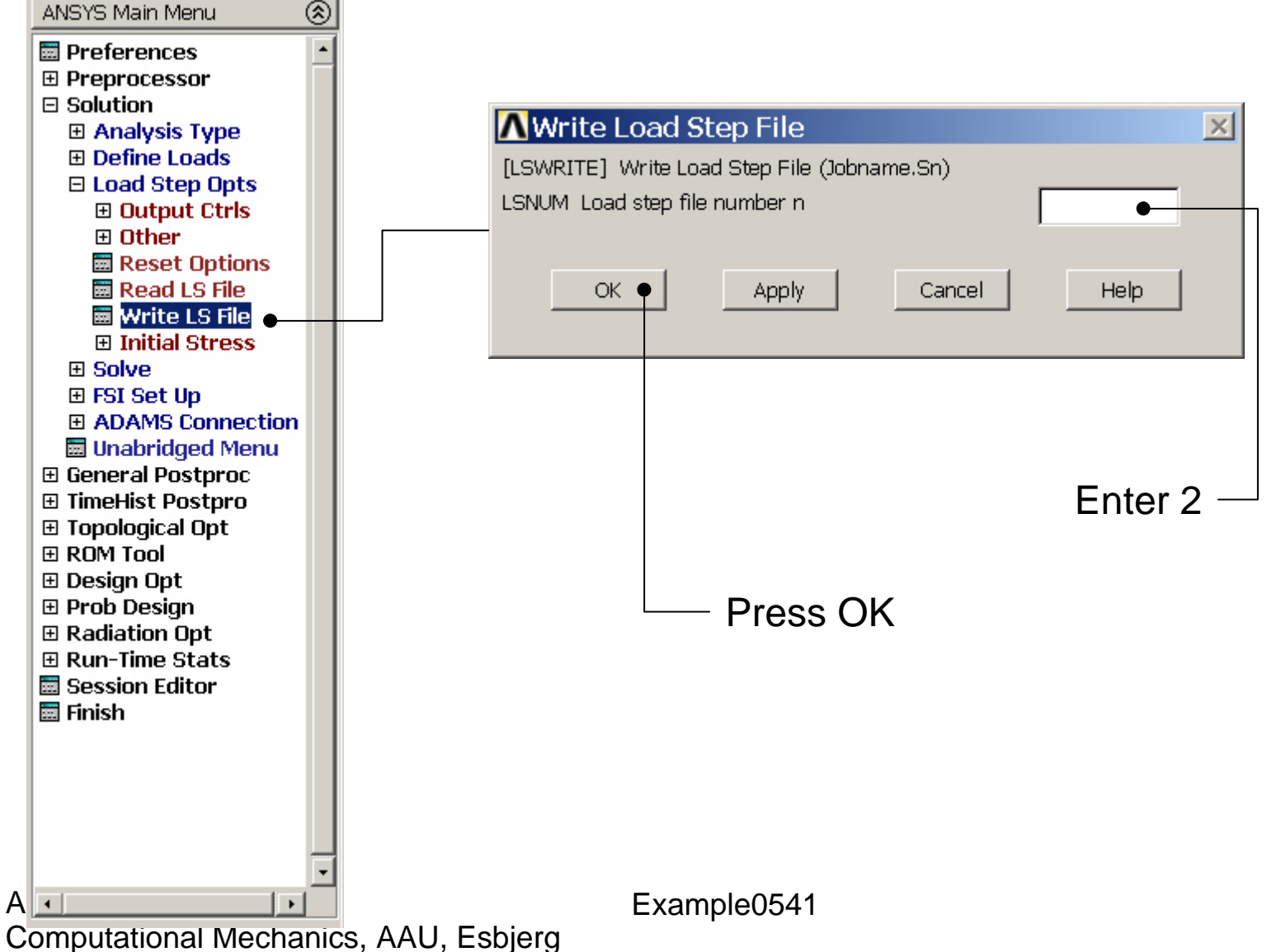

# Example - Solve

#### Solution > Solve > From LS Files

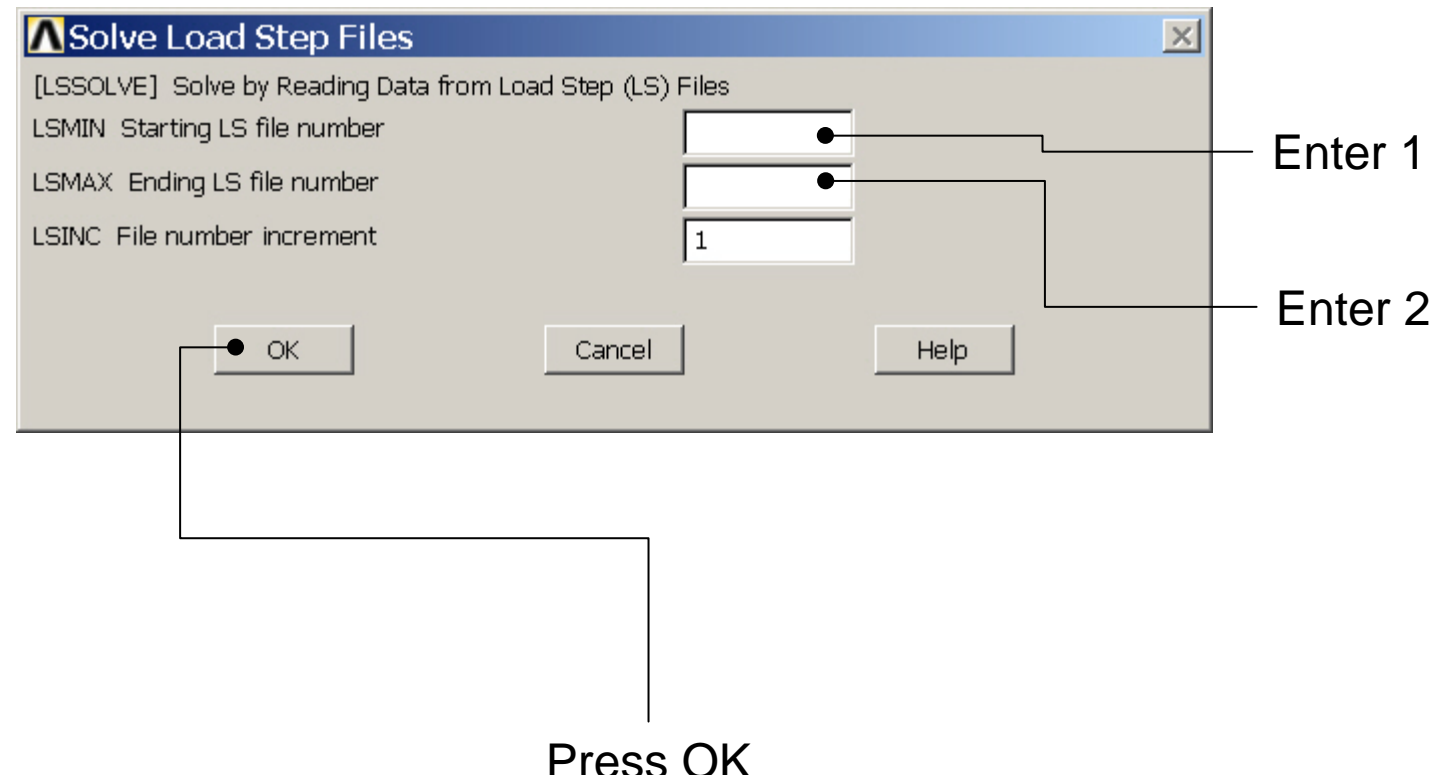

Example0541

# Example – Read Results

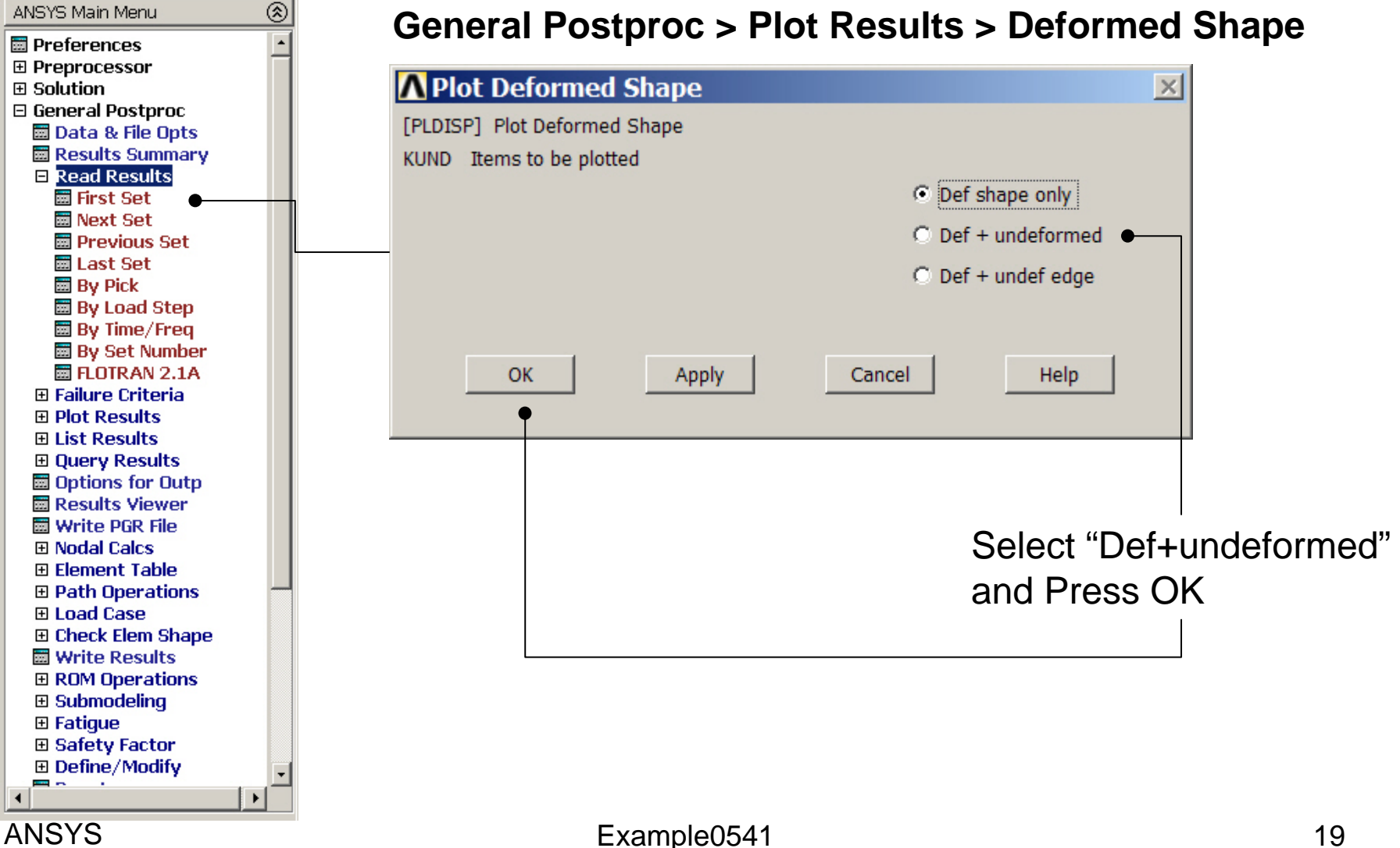

# Example – Contour Plot

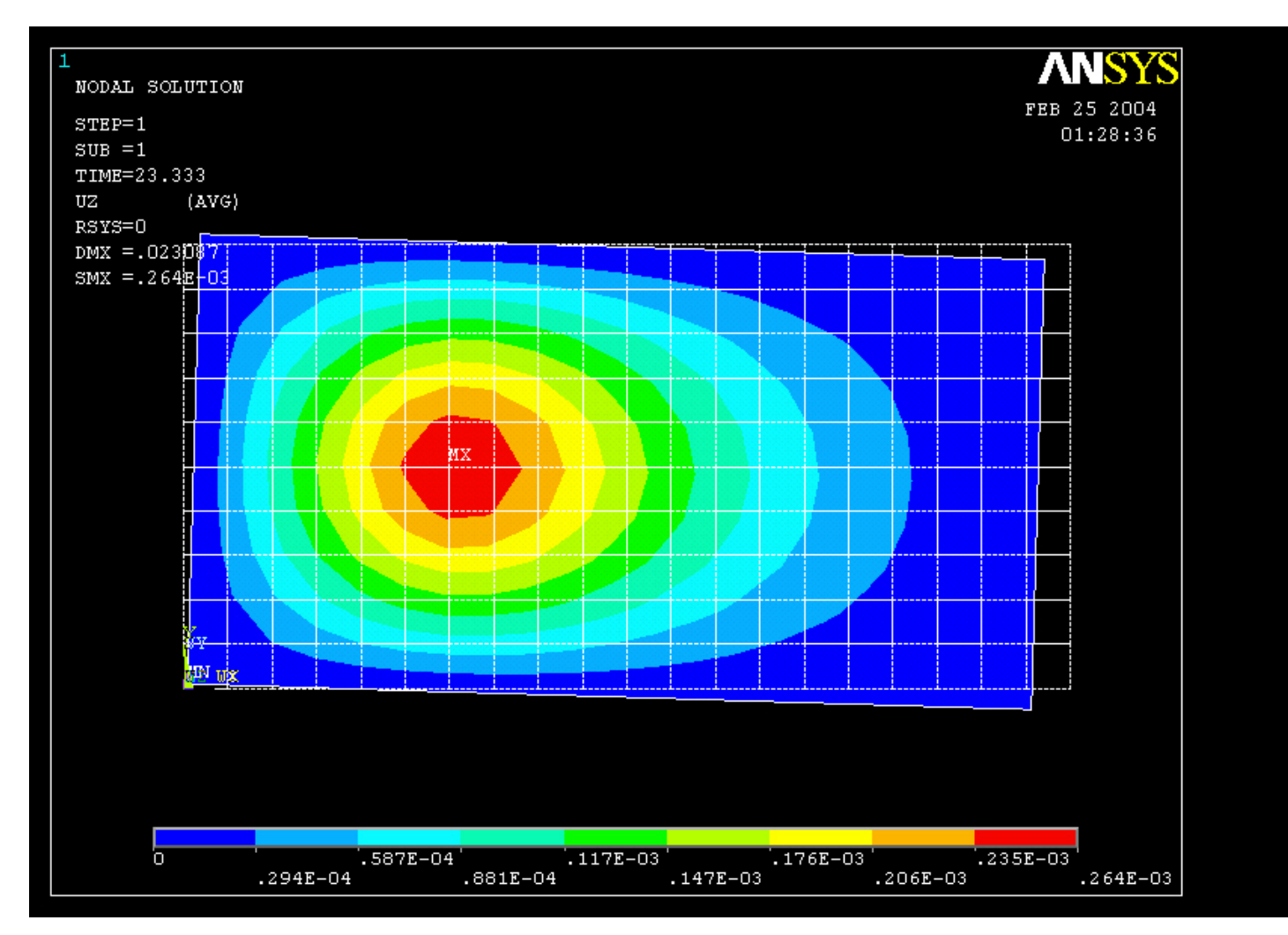

# Example – Read Results

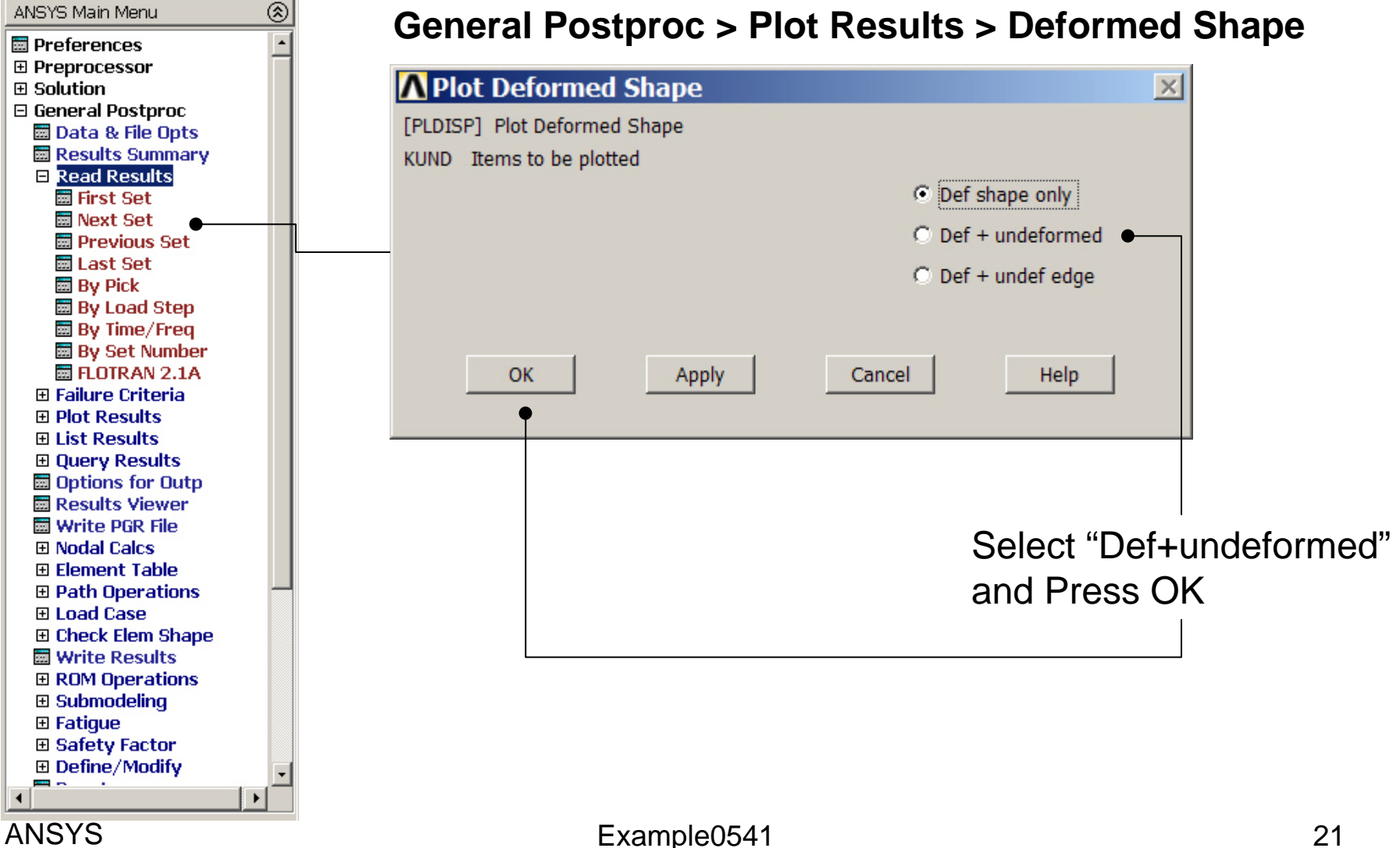

#### **Example – Define Variables**

| ANSYS Main Menu                       | 8              |                   |      |      |      |        |      |      |        |    |
|---------------------------------------|----------------|-------------------|------|------|------|--------|------|------|--------|----|
| Preferences                           | Defined Time-I | History Variab    | les  |      |      |        |      |      |        | ×  |
| Preprocessor                          | Currently De   | fined Specificati | ons: |      |      |        |      |      |        |    |
| ⊞ Solution                            | Variable       | Type              | Elem | Node | Item | Comp   | Name |      |        |    |
| 🗉 General Postpr                      | 1              | TIME              |      |      |      | ·      | TIME |      |        |    |
| 🗉 TimeHist Postp                      |                |                   |      |      |      |        |      |      |        |    |
| 🔤 Variable Viev                       |                |                   |      |      |      |        |      |      |        |    |
| 🗉 Settings                            |                |                   |      |      |      |        |      |      |        |    |
| 🔤 Store Data                          |                |                   |      |      |      |        |      |      |        |    |
| 📰 Define Varia                        |                |                   |      |      |      |        |      |      |        |    |
| E Read LSDYN.                         |                |                   |      |      |      |        |      |      |        |    |
| 📃 🔤 List Variable                     |                |                   |      |      |      |        |      |      |        |    |
| 🔤 List Extreme                        |                |                   |      |      |      |        |      |      |        |    |
| 📃 🕅 Graph Variat                      |                |                   |      |      |      |        |      |      |        |    |
| 🗉 Math Operat                         |                |                   |      |      |      |        |      |      |        |    |
| ⊞ Table Operat                        |                |                   |      |      |      |        |      |      |        |    |
| Smooth Data                           |                |                   |      |      |      |        |      |      |        |    |
| 🔤 Generate Sp                         |                |                   |      |      |      |        |      |      | I      |    |
| Reset Postp                           |                | Add               | I •  |      |      |        | Edit |      | Delete |    |
| E Topological Upt                     |                |                   |      |      |      |        |      |      |        |    |
| E RUM TOUL                            |                |                   |      |      |      |        |      | 1    |        |    |
| 🖽 Design opt                          |                |                   | Clo: | se   |      |        |      | неір |        |    |
| Prob Design     E Padiation Ont       |                |                   |      |      |      |        |      |      |        |    |
| E Run-Time State                      | 2              |                   |      |      |      |        |      |      |        |    |
| Session Editor                        |                |                   |      |      |      |        |      |      |        |    |
| Finish                                |                |                   |      |      |      |        |      |      |        |    |
|                                       |                |                   |      | _    |      |        |      |      |        |    |
|                                       |                |                   |      | Pre  | ss A | dd     |      |      |        |    |
|                                       |                |                   |      |      |      |        |      |      |        |    |
|                                       |                |                   |      |      |      |        |      |      |        |    |
|                                       |                |                   |      |      |      |        |      |      |        |    |
|                                       | <u> </u>       |                   |      |      |      |        | 11   |      |        | 22 |
|                                       |                |                   |      |      | Exan | npie05 | 41   |      |        | 22 |
| Computational Mechanics, AAU, Esbjerg |                |                   |      |      |      |        |      |      |        |    |

#### Example – Add Time-History Var.

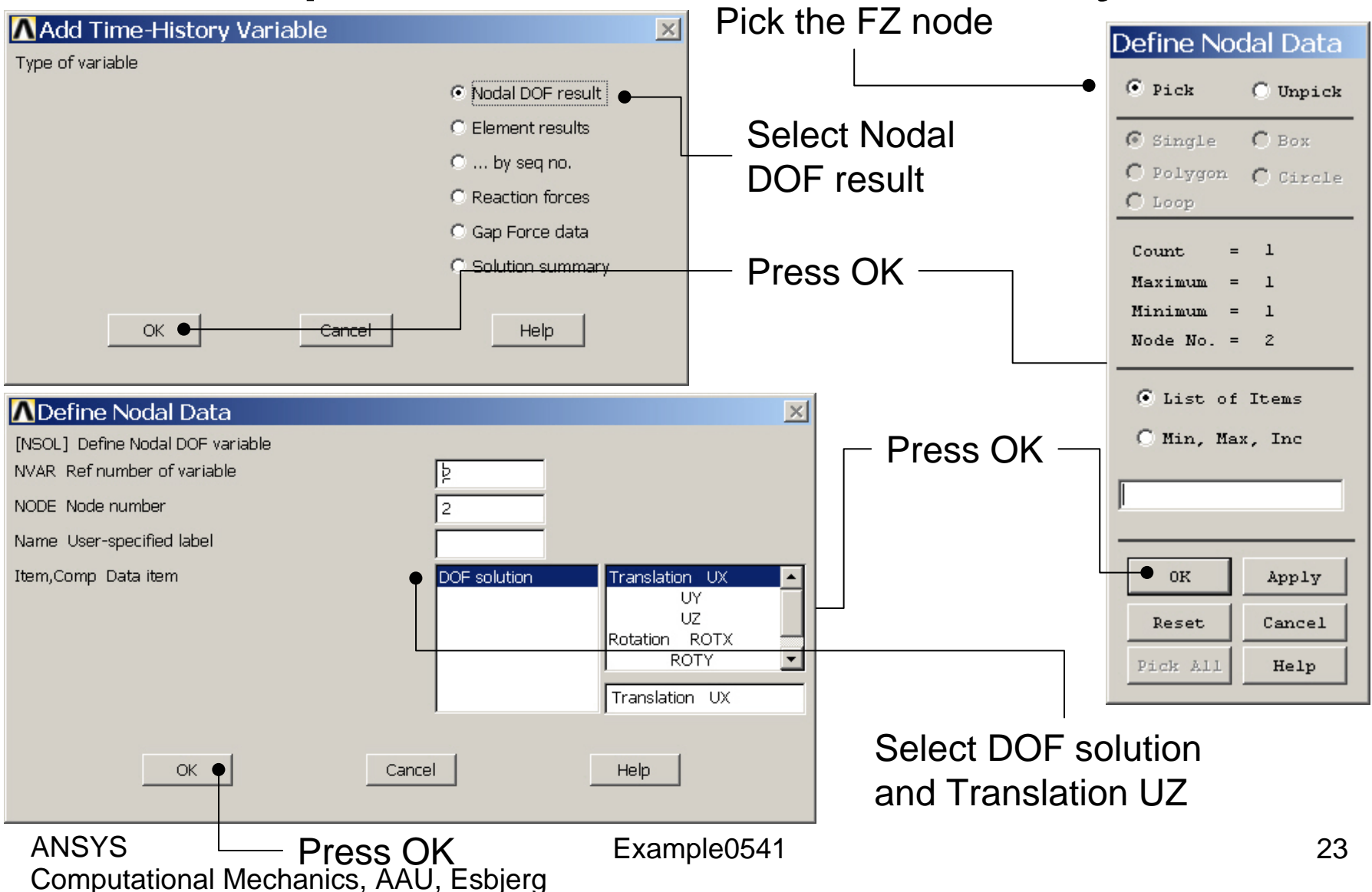

#### Example – Add Time-History Var.

| Defined Time-Hi | story Variab    | les   |      |       |      |                       |   |   |     |        | ×  |
|-----------------|-----------------|-------|------|-------|------|-----------------------|---|---|-----|--------|----|
| Currently Defi  | ned Specificati | ions: |      |       |      |                       |   |   |     |        |    |
| Variable        | Туре            | Elem  | Node | Item  | Comp | Name                  |   |   |     |        |    |
| 1               | TIME            |       |      |       |      | TIME                  |   |   |     |        |    |
| 2               | NSOL            |       | 12   | U     | Z    | UZ                    |   |   |     |        | _  |
|                 |                 |       |      |       |      |                       |   |   |     |        |    |
|                 |                 |       |      |       |      |                       |   |   |     |        |    |
|                 |                 |       |      |       |      |                       |   |   |     |        |    |
|                 |                 |       |      |       |      |                       |   |   |     |        |    |
|                 |                 |       |      |       |      |                       |   |   |     |        |    |
|                 |                 |       |      |       |      |                       |   |   |     |        |    |
|                 |                 |       |      |       |      |                       |   |   |     |        |    |
|                 |                 |       |      |       |      |                       |   |   |     |        |    |
|                 |                 |       |      |       |      |                       |   |   |     |        |    |
|                 |                 |       |      |       |      |                       |   |   |     |        |    |
|                 |                 | - 1   |      |       |      |                       |   |   |     |        |    |
|                 | Add             | i •   |      | 7     |      | Edit                  |   |   |     | Delete |    |
|                 |                 |       |      |       |      |                       |   |   |     |        |    |
|                 |                 |       |      |       |      |                       |   |   |     |        |    |
|                 |                 | Close | 9    |       |      |                       |   | _ | нер |        |    |
|                 |                 |       |      |       |      |                       |   |   |     |        |    |
|                 |                 |       |      |       |      |                       |   |   |     |        |    |
|                 |                 |       |      |       |      |                       |   |   |     |        |    |
|                 |                 |       | Droc | e Ada | 1    |                       |   |   |     |        |    |
|                 |                 |       | LIG2 | S AUL | ,    |                       |   |   |     |        |    |
|                 |                 |       |      |       |      |                       |   |   |     |        |    |
|                 |                 |       |      |       |      |                       |   |   |     |        |    |
| ANSYS           |                 |       |      |       | Exa  | ample054 <sup>°</sup> | 1 |   |     |        | 24 |

#### **Example - Settings**

| A NUCLAIR MANNE MANNER               | ANEVE Main Monu    | ∧Graph Settings                               | Select      |
|--------------------------------------|--------------------|-----------------------------------------------|-------------|
| ANSYS Main Menu                      | ANSTS Main Menu    | [PLTIME] Time (or frequency) range for graphs |             |
| Preferences                          | Preferences        |                                               | Single      |
| Preprocessor                         | Preprocessor       |                                               | variable to |
|                                      |                    | TMAX Maximum time 0                           |             |
| 🗄 General Postpro                    | ⊞ General Postproc | NUMPI V sub-usidala                           | plot on X-  |
| Innenist Postpri     Wariable View   | 🗄 TimeHist Postpro | [XVAR] X-axis variable                        |             |
| E Settings                           | variable viewe     | <ul> <li>Time (or freq)</li> </ul>            | axis        |
| File                                 | 🗆 settings         | C All variables                               | I I I       |
| 🔤 Data                               | 🔤 File             | C Disala usrishla                             |             |
| 🗰 List                               | E List             | Siriye variable                               |             |
| 🔤 Graph                              | iii Granh          | Single variable no.                           |             |
| 📰 Store Data                         | Store Data         |                                               |             |
| 🔤 Define Variab                      | Define Variable    |                                               |             |
| Read LSDYNA                          | E Read LSDYNA I    | IR Variable number                            |             |
| List Variables                       | List Variables     | Name Variable name for -                      |             |
| EIST EXTREMES                        | List Extremes      | - for lists and graphs                        |             |
| 🖾 Graph Vanabi                       | 🔤 Graph Variable   |                                               |             |
| 🗄 Matri Operatio                     | Math Operation     | [SPREAD] Optional tolerance - 0               | Enter 2 to  |
| Smooth Data                          | Table Operation    | - defining dashed tolerance curve             |             |
| 🖬 Generate Spe                       | 📰 Smooth Data      |                                               | l plot UZ   |
| 🔤 Reset Postpro                      | 💿 📰 Generate Spec  | [PLCPLX] Complex variable - Amplitude -       |             |
| 🗉 Topological Opt                    | 🔤 Reset Postpro    | - part to be graphed (harmonic analysis only) | for the top |
| E ROM Tool                           | Topological Opt    |                                               | nodo on     |
| 🗉 Design Opt                         | E ROM Tool         |                                               |             |
| E Prob Design                        | 🗄 Design Opt       |                                               | the X-axis  |
| ⊞ Radiation Upt     ⊡ Rum Time State | E Prob Design      |                                               |             |
| Kuri-Time Stats     Session Editor   | ⊞ Radiation Upt    |                                               |             |
| Finish                               | 🗄 Run-Time Stats   |                                               |             |
|                                      | 🔤 Session Eultor   |                                               | Press OK    |
|                                      |                    |                                               |             |
| •                                    |                    |                                               | <u></u>     |
|                                      | •                  | Example0541                                   | 25          |
| Computational                        | יוכטומוונס, ההט    | , Loujerg                                     |             |

# Example – Style - Graph

| Pan Zoom Rotate …<br>View Settings                        | Enter Deformation UZ                                                  | Axes Modifications for Graph Plots [/AXLAB] X-axis label [/AXLAB] Y-axis label                                       |                                     |
|-----------------------------------------------------------|-----------------------------------------------------------------------|----------------------------------------------------------------------------------------------------|-------------------------------------|
| Numbering<br>Symbols                                      | Enter Force FZ                                                        | [/GTHK] Thickness of axes<br>[/GRTYP] Number of Y-axes                                                               | Double                              |
| Style Font Controls Style Erase Options                   | Hidden Line Options<br>Size and Shape<br>Edge Options<br>Contours     | [/XRANGE] X-axis range<br>XMIN,XMAX Specified X range                                                                | Auto calculated     Specified range |
| Animate +<br>Annotation +                                 | Graphs Viewing Contr<br>Colors Modify Curve                           | □ [/YRANGE] Y-axis range<br>                                                                                         | Auto calculated     Specified range |
| Device Options<br>Redirect Plots                          | Light Source<br>Translucency Modify Axes .<br>Texturing Select Anno/G | YMIN,YMAX Specified Y range -<br>NUM - for Y-axis number<br>[/GROPT],ASCAL Y ranges for -                            | 1 Individual calcs                  |
| Save Plot Ctrls<br>Restore Plot Ctrls<br>Reset Plot Ctrls | Background  Multilegend Options Floating Point Format                 | [/GROPT] Axis Controls<br>LOGX X-axis scale<br>LOGY Y-axis scale<br>AXDV Axis divisions<br>AXNM Axis scale numbering | Linear  Linear  On - back plane     |
| Capture Image<br>Restore Image                            | Displacement Scaling<br>Vector Arrow Scaling                          | AXNSC Axis number size fact<br>DIG1 Signif digits before -<br>DIG2 - and after decimal pt                            | 1<br>4<br>3                         |
| Multi-Plot Controls<br>Multi-Window Layout =              | Solid Model Facets<br>Symmetry Expansion                              | XAXO X-axis offset [0.0-1.0]                                                                                         | Cancel Help                         |
| Best Quality Image 🔹 🕨                                    |                                                                       |                                                                                                    |                                     |

Example0541

#### ANSYS

# Example – Graph Variables

Example0541

|   | ANSYS Main Menu    | ۲ |
|---|--------------------|---|
|   | 🗐 Preferences      |   |
|   | Preprocessor       |   |
|   | ⊞ Solution         |   |
|   | 🗄 General Postproc |   |
|   | 🗆 TimeHist Postpro |   |
|   | 🖬 Variable Viewer  |   |
|   | Settings           |   |
|   | 📰 File             |   |
|   | 🔤 Data             |   |
|   | 🗰 List             |   |
|   | 🔤 Graph            |   |
|   | 🖬 Store Data       |   |
|   | 🖬 Define Variables |   |
|   | Read LSDYNA Data   |   |
|   | 🔤 List Variables   |   |
|   | List Extremes      |   |
|   | 🗃 Graph Variables  |   |
|   | Math Operations    |   |
|   | Table Operations   |   |
|   | 🖬 Smooth Data      |   |
|   | 📰 Generate Spectrm |   |
|   | 🔤 Reset Postproc   |   |
|   | 🗄 Topological Opt  |   |
|   | 🗄 ROM Tool         |   |
|   | 🗄 Design Opt       |   |
|   | 🗄 Prob Design      |   |
|   | 🗄 Radiation Opt    |   |
|   | 🗄 Run-Time Stats   |   |
|   | 📰 Session Editor   |   |
|   | 🕅 Finish           |   |
|   |                    |   |
|   |                    |   |
|   |                    |   |
|   |                    | - |
|   | •                  |   |
| А |                    |   |

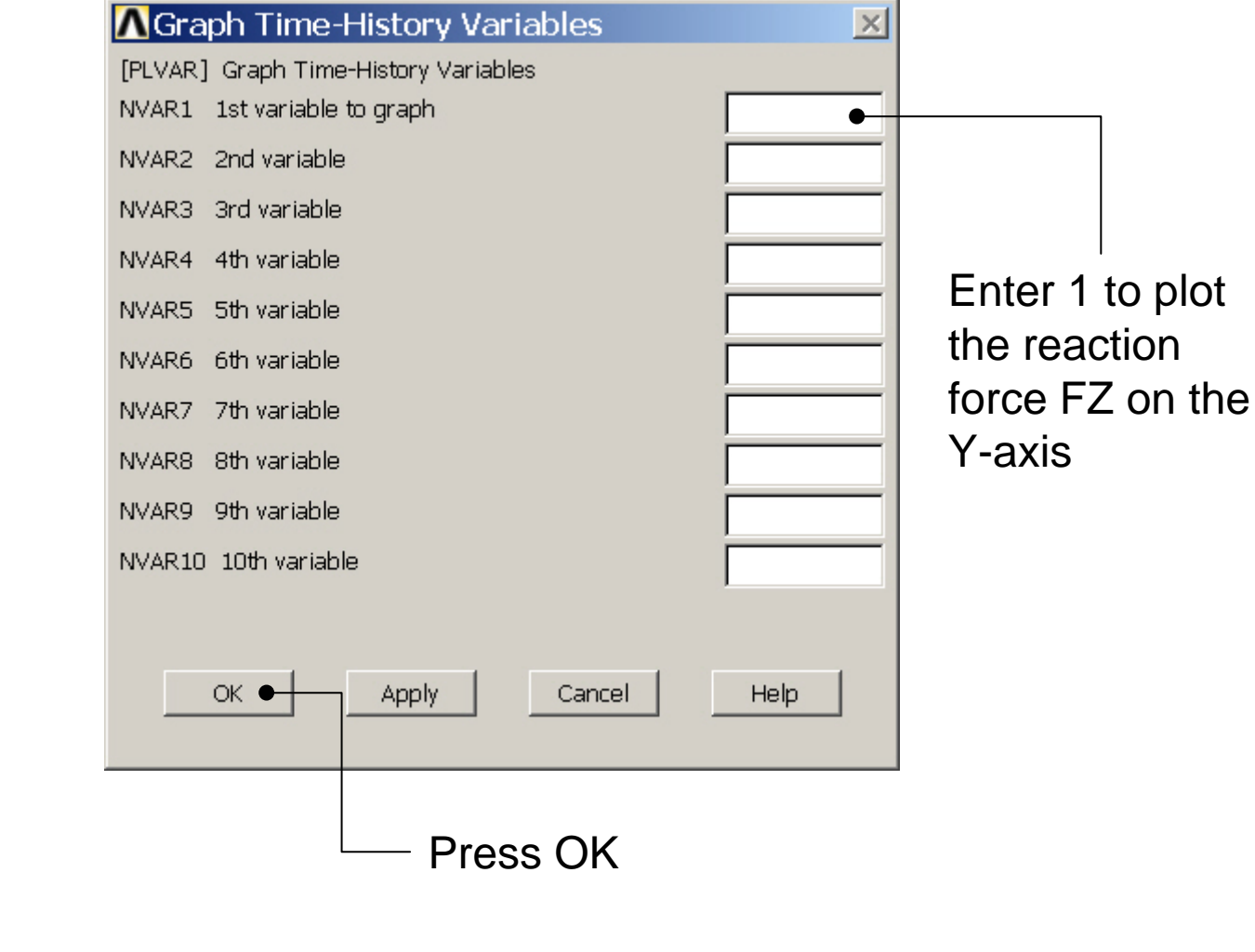